## Changing your Library PIN number on NUsearch

Click on Sign in at the top right hand corner-

| Ľ | University of<br>Nottingham<br>uk i china i malansia |                 | Home | Need help? | Find<br>databases | Find e-<br>journals | BrowZine | Interlibrary<br>Ioans |   | 9          | * (   | Sign in | Menu 👻 |
|---|------------------------------------------------------|-----------------|------|------------|-------------------|---------------------|----------|-----------------------|---|------------|-------|---------|--------|
|   |                                                      | Search anything |      |            |                   |                     |          |                       | Q | ADVANCED S | EARCH |         |        |

Sign in using your university computer username and password (this gives you access to your Account and to electronic resources). If you are an **NHS** user or an **External borrower**, you can login to NUsearch by using your library card number/PIN.

| Login     |            |
|-----------|------------|
| Username: |            |
| Password: |            |
|           | Login Back |
|           |            |
|           |            |

After signing in, the **Sign in** and **Menu** options are replaced with your name, Click on your name to see a drop down Menu to see additional options.

Click on My Library Card.

|                          | 3   | 🕴 Volcano 🦷 |
|--------------------------|-----|-------------|
| signed in As:<br>Volcano |     | SIGN OUT    |
| 🖳 My Library C           | ard |             |
| My Loans                 |     |             |
| My Requests              |     |             |
| 🕴 Saved items            |     |             |
| ③ Search histo           | ry  |             |

Select the Personal Details Tab

| ۹> | My Library Card                                                                                                    |                                                 |
|----|----------------------------------------------------------------------------------------------------|-------------------------------------------------|
|    | OVERVIEW LOANS REQUESTS LIBP                                                                                                    | IARY CHARGES BLOCKS & MESSAGES PERSONAL DETAILS |
|    | LOANS CRENEW ALL<br><sup>1</sup> Dynasty of iron founders : the Darbys and<br>Raistrick, Arthur.<br>Due: 30/06/2017, 23:59<br>Return to: Hallward Library | Library charges >                               |
|    | <sup>2</sup> Henson's history of the framework knitte<br>Henson, Gravenor, 1785-1852.<br>Due: 30/06/2017, 23:59                                           | There are no fines                              |

Click on Change Library PIN on the right hand side.

| ۹ <b>&gt;</b> | My Library Card                                                                                                    |  |
|---------------|----------------------------------------------------------------------------------------------------|--|
|               | OVERVIEW LOANS REQUESTS LIBRARY CHARGES BLOCKS & MESSAGES P PERSONAL DETAILS                                                                              |  |
|               | Personal details<br>Account expires on 31/12/2050 User category: Academic staff                                                                           |  |
|               | Name:<br><u>Michological Presentation</u><br><u>Althranigs</u> Research and Learnin<br>Jubilee Campus<br>My e-mail:<br>jackie.kettlewell@nottingham.ac.uk |  |

## Complete as required.

| Change libra    | ry PIN |
|-----------------|--------|
| Current PIN     |        |
| New PIN         |        |
| Confirm new PIN |        |
|                 |        |
| CANCEL          | SAVE   |